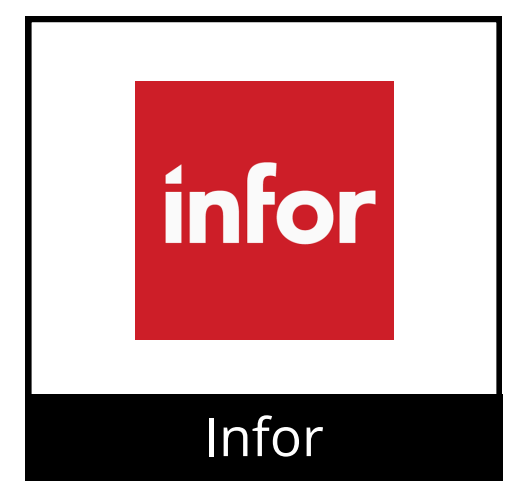

## Inscripción Abierta

Esta guía ofrece instrucciones detalladas para completar su inscripción abierta para los beneficios del 2025 (versión para computador)

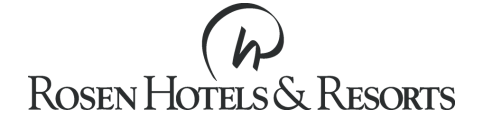

| 1 | Acceda a la página web de <b>Infor</b> . Luego haga clic en el icono de navegación y luego en <b>Infor HR Talent</b> .Por<br>último, haga clic en <b>Benefits</b> . |  |  |  |  |  |
|---|----------------------------------------------------------------------------------------------------|--|--|--|--|--|
|   |                                                                                                    |  |  |  |  |  |
|   | Q Search this menu                                                                                                    |  |  |  |  |  |

| Q   | Search this menu |   |
|-----|------------------|---|
| Арр | olications       | ^ |
| 0   | Infor HR Talent  |   |
| 0   | Infor WFM        |   |
| 2   | Inbox            |   |
| See | more             |   |

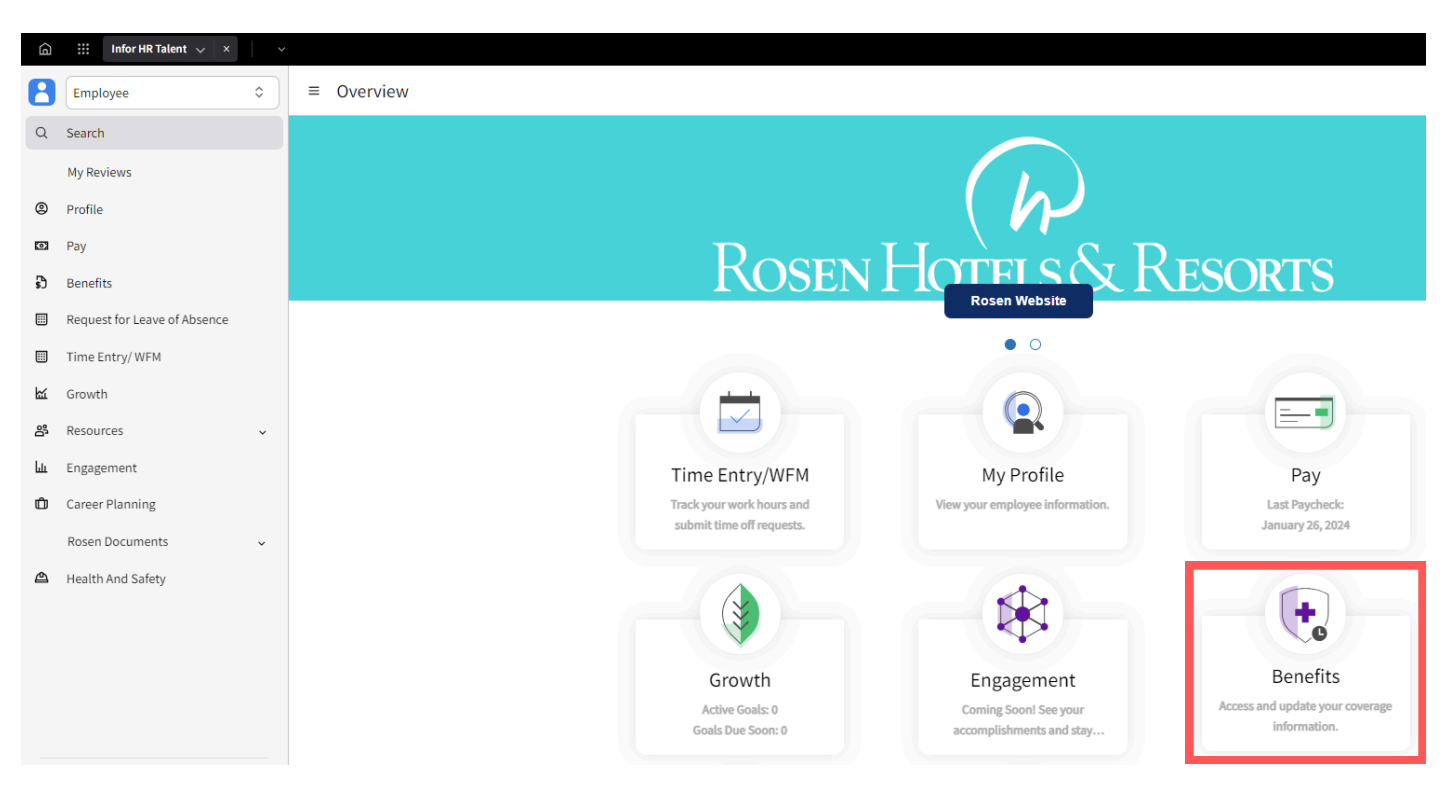

2

Revise sus beneficios actuales y el de los dependientes inscritos en cada plan . Haga clic en **View Beneficiaries** para Company Paid Life.

| ≡ Benefits                                                                                                    | ≡ Benefits          |           |  |  |  |  |
|----------------------------------------------------------------------------------------------------|---------------------|-----------|--|--|--|--|
| Start Enrollment                                                                                                    |                     |           |  |  |  |  |
| Current Dependents and Beneficiaries Life Events Information                                                                                          |                     |           |  |  |  |  |
| Benefits                                                                                                    |                     |           |  |  |  |  |
| Plan                                                                                                    | Pre Tax             | After Tax |  |  |  |  |
| C Current Benefit Plans<br>RosenCare Health Plan<br>Associate Only Enrolled E                                                                         | 20.83<br>Dependents | 0.00      |  |  |  |  |
| C Current Benefit Plans<br>Delta Dental HMO<br>Associate Only Enrolled D                                                                              | 0.00<br>Dependents  | 0.00      |  |  |  |  |
| Current Benefit Plans<br>Vision Plan VSP<br>Associate Coverage Only<br>Enrolled D                                                                     | 1.58<br>Dependents  | 0.00      |  |  |  |  |
| Current Benefit Plans<br>401(K) Savings Plan                                                                                                    | 3.00                | 0.00      |  |  |  |  |
| Current Benefit Plans<br>EAP Employee Assistance Program                                                                                              | 0.00                | 0.00      |  |  |  |  |
| Current Benefit Plans<br>Company Paid Life Insurance<br>Coverage Including Amount Subject To EOI: 20,000.00<br>Coverage Amount: 20,000.00<br>View Ben | 0.00<br>neficiaries | 0.00      |  |  |  |  |

Revise los beneficiarios actuales de su seguro de vida pagado por la empresa. Para cambiar el porcentaje o la designación principal/contingente de sus beneficiarios actuales, haga clic en **Change Designation.** Para eliminar el beneficiario elegido, haga clic en **Withdraw**. Para seleccionar un nuevo beneficiario de la lista de Not Designated, haga clic en **Designate** junto a ese beneficiario. Haga Clic en el menú desplegable y seleccione **Primary o Contingent** y la cantidad del porcentaje. (Todas las cantidades deben ser iguales a 100%).

| Errolled<br>January 1, 2024                                                                                                    |                             |
|----------------------------------------------------------------------------------------------------|-----------------------------|
| Coverage 30,000.00                                                                                                    |                             |
| Primary Total Percent     Contingent Total Percent       100 %     100 %       © Primary total equals 100%     © Contingent total equals 100% |                             |
| Primary                                                                                                    | bbA Cl                      |
| AC Spouse                                                                                                    | Percent 100%                |
|                                                                                                    | Change Designation Withdraw |
| Contingent                                                                                                    | bbA C.                      |
| MR                                                                                                    | Percent: 100%               |
|                                                                                                    | Change Designation Withdraw |
| Not Designated                                                                                                    |                             |
| AC                                                                                                    |                             |
|                                                                                                    | Designate                   |
| EC Child                                                                                                    |                             |
| -                                                                                                    | Designate                   |

3

|               |              |           |                       | Create Beneficiary      |
|---------------|--------------|-----------|-----------------------|-------------------------|
| Beneficiaries |              |           | Add                   | Primary Or Contingent * |
| Name          | Relationship | Birthdate | Identification Number | Percent Or Amount       |
|               |              |           |                       | Percent                 |
|               |              |           |                       | Percent                 |
|               |              |           |                       |                         |
|               |              |           |                       |                         |
|               |              |           |                       |                         |
|               |              |           |                       |                         |
|               |              |           |                       | Cancel Submit           |

| Not Designated         Image: Construction of the second state of the second state of the                           | Designat<br>Designat |
|----------------------------------------------------------------------------------------------------|----------------------|
| Image: Construction of the second state of the second state of the second s | Designat<br>Designat |
| Image: Solution of the second state of the second state | Designat<br>Designat |
| EC one         Vuelva a Benefits en el menú principal y haga clic en Start Enrollment.                                                                                                    | Designat             |
| Vuelva a Benefits en el menú principal y haga clic en Start Enrollment.     =   Benefits   Open Enrollment 2025   Start Enrollment   Current   Dependents and Beneficiaries   Life Events   Information   Vea los enlaces y las instrucciones para matricularse. Para continuar haga clic en Next.                                                                                                    | Designat             |
| Vuelva a Benefits en el menú principal y haga clic en Start Enrollment. <p< td=""><td>a cargo a c</td></p<>                                                                                                    | a cargo a c          |
| Vuelva a Benefits en el menú principal y haga clic en <b>Start Enrollment</b> .<br>= Benefits<br>Open Enrollment 2025<br>Start Enrollment<br>Current Dependents and Beneficiaries Life Events Information<br>Vea los enlaces y las instrucciones para matricularse. Para continuar haga clic en <b>Next</b> .                                                                                                    |                      |
| Vuelva a Benefits en el menú principal y haga clic en Start Enrollment.                                                                                                    |                      |
| <ul> <li>Benefits</li> <li>Open Enrollment 2025</li> <li>Start Enrollment</li> <li>Current Dependents and Beneficiaries Life Events Information</li> <li>Vea los enlaces y las instrucciones para matricularse. Para continuar haga clic en Next.</li> </ul>                                                                                                    |                      |
| <ul> <li>Benefits</li> <li>Open Enrollment 2025</li> <li>Start Enrollment</li> <li>Current Dependents and Beneficiaries Life Events Information</li> <li>Vea los enlaces y las instrucciones para matricularse. Para continuar haga clic en Next.</li> </ul>                                                                                                    |                      |
| Open Enrollment 2025         Start Enrollment         Current       Dependents and Beneficiaries       Life Events       Information                                                                                                    |                      |
| Open Enrollment 2025         Start Enrollment         Current       Dependents and Beneficiaries       Life Events       Information                                                                                                    |                      |
| Start Enrollment         Current       Dependents and Beneficiaries       Life Events       Information         Vea los enlaces y las instrucciones para matricularse. Para continuar haga clic en Next.                                                                                                    |                      |
| Current       Dependents and Beneficiaries       Life Events       Information         Vea los enlaces y las instrucciones para matricularse. Para continuar haga clic en Next.                                                                                                    |                      |
| Current       Dependents and Beneficiaries       Life Events       Information         Vea los enlaces y las instrucciones para matricularse. Para continuar haga clic en Next.                                                                                                    |                      |
| Vea los enlaces y las instrucciones para matricularse. Para continuar haga clic en <b>Next</b> .                                                                                                    |                      |
| Vea los enlaces y las instrucciones para matricularse. Para continuar haga clic en <b>Next</b> .                                                                                                    |                      |
| Vea los enlaces y las instrucciones para matricularse. Para continuar haga clic en <b>Next</b> .                                                                                                    |                      |
|                                                                                                    |                      |
|                                                                                                    |                      |
| Findowe C Deen Enrollment 2025                                                                                                    |                      |
| Q Search Next                                                                                                    |                      |
| My Reviews                                                                                                    |                      |
| Profile     Welcome to Open Enrollment for your 2025 benefits!                                                                                                    |                      |
| Benefits Changes are effective January 1.                                                                                                    |                      |
| Request for Leave of Absence You have until November 22, 2024 at 11:59p.m. to complete your enrollment. You can make changes as often as you need until the deadline.                                                                                                    |                      |

To view and enroll in disability, life insurance, and Allstate Benefits, visit the supplemental benefits enrollment site by clicking the link above. Then return to this page to complete enrollment in all other benefits

| Ш | Time Entry/ WFM |   | Enrollment Period                                                                                        |
|---|-----------------|---|----------------------------------------------------------------------------------------------------|
| 斑 | Growth          |   | Infor Enrollment Guide Benefits Website Supplemental Benefits Enrollment Site                            |
| å | Resources       | - | Click Return to Beginning in the upper right-hand corner at any time to go back.                         |
| ш | Engagement      |   | To view plan information, click on the benefit plan you have selected. Then click on View Plan Document. |

Click Next to begin.

Career Planning

Rosen Documents

4

## ≡ Open Enrollment 2025 For с ... Enroll Back Addresses 🖞 Add Address 🖉 Change Address 📖 Orlando, FL 32819 Active Mailing address Residential address Contact Information 🗘 Add Phone 🗘 Add Email 🗘 Add IM 📖 $\mathcal{C}_1$ Preferred Landline - Home $\bowtie$ @outlook.com Email $\square$ @rosenhotels.com Email **Emergency Contacts** 🛱 Add Contact 🖉 Change Contact 🖞 Delete \cdots Preferred

9

Vea sus opciones de matrícula. El menú de navegación está localizado en el lado izquierdo de su pantalla. **Puede acceder al menú de navegación en cualquier momento.** 

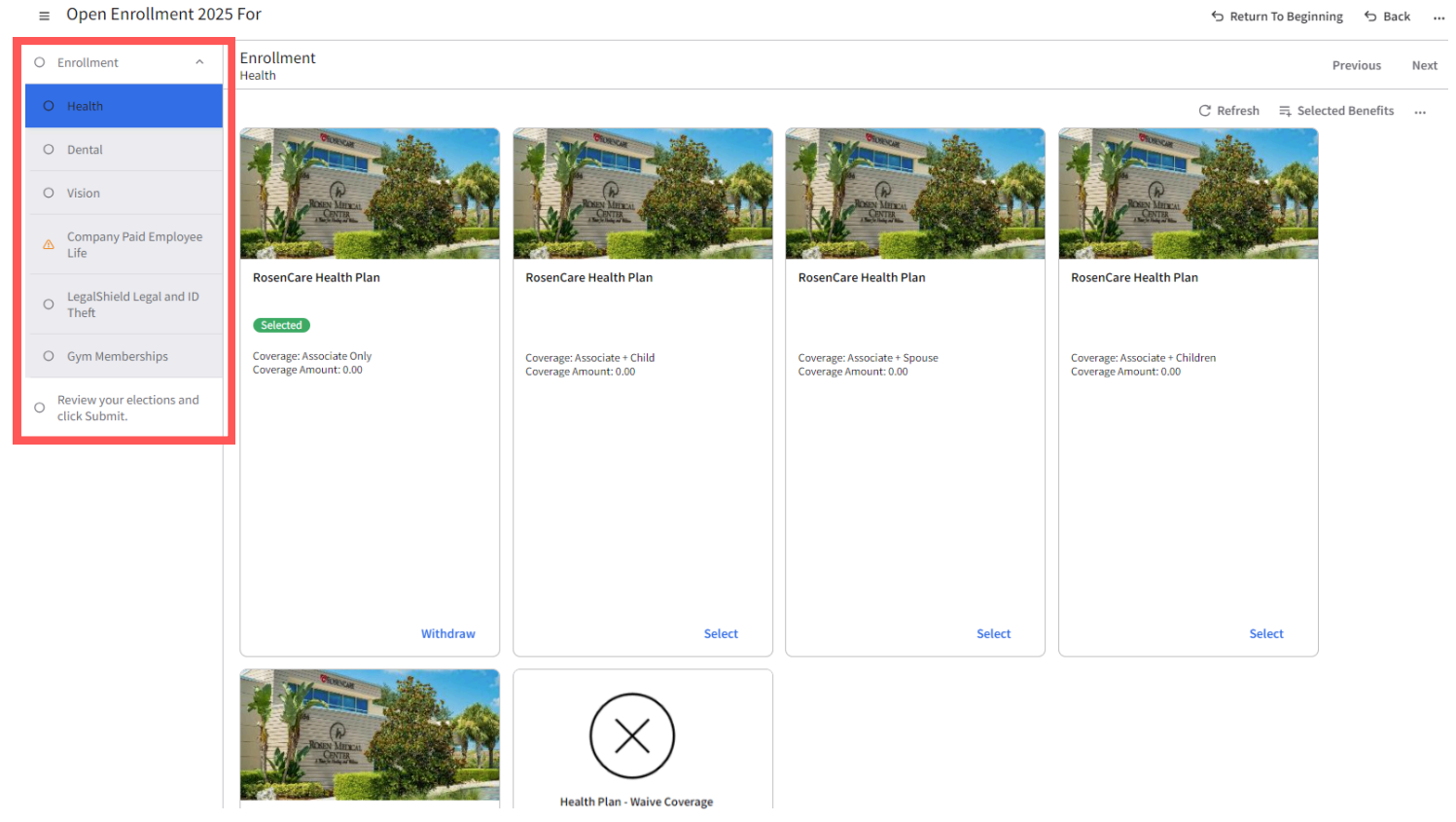

Vera el paquete del plan de salud si es elegible para cobertura. Vea las opciones de cobertura (incluyendo la actual).Si no tiene cambios para Health, haga clic en **Next**. Para cambiar, seleccione la cobertura nueva haciendo clic en **Select** (para esta guía, usaremos asociado + conyugue). Luego, haga clic en el plan para ver información adicional y el resumen del plan haciendo clic en **View Plan Document.** Por último haga clic en **Close**. Para declinar o cancelar cobertura, haga clic en **Health Plan Waive Coverage.** 

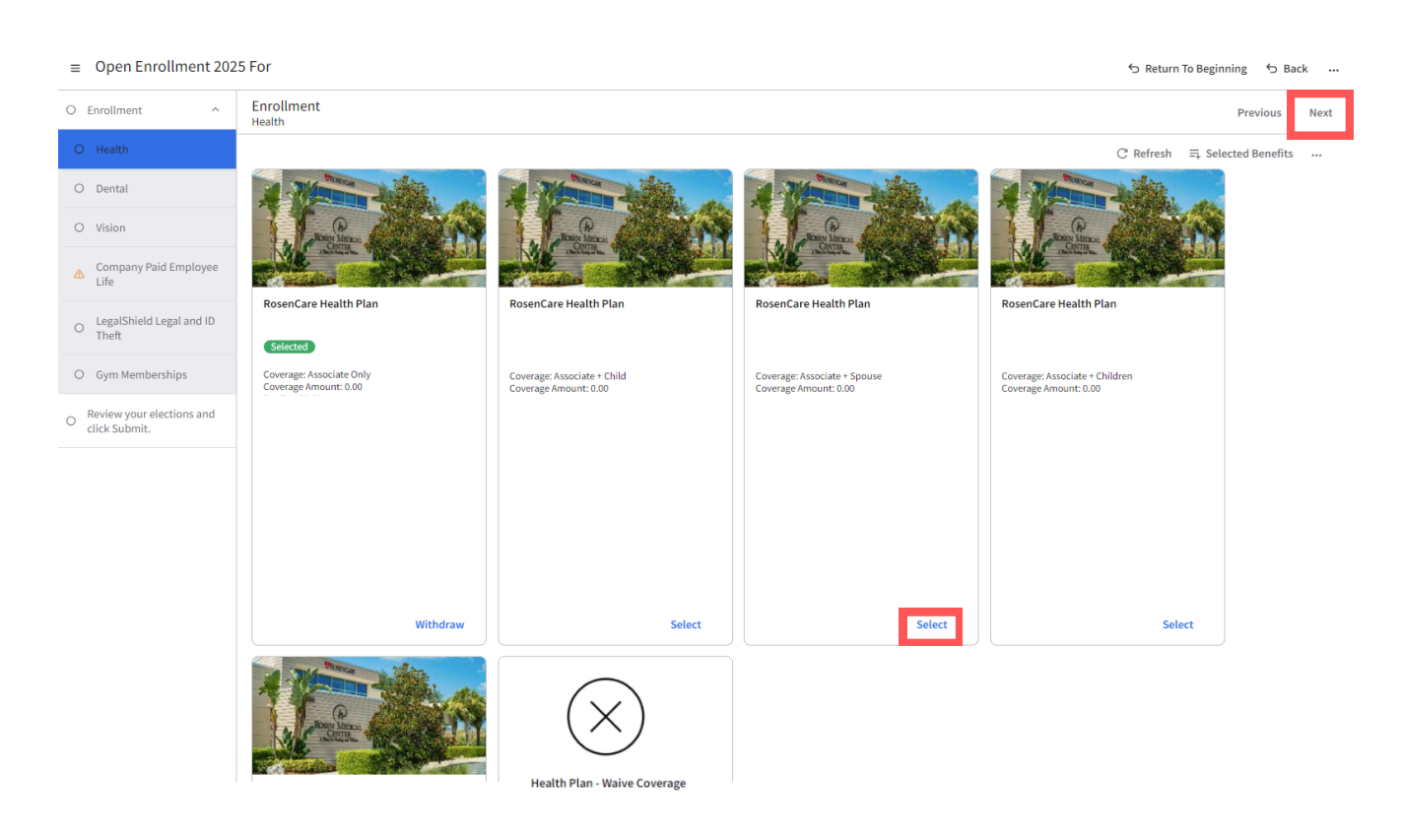

## ≡ Open Enrollment 2025 For

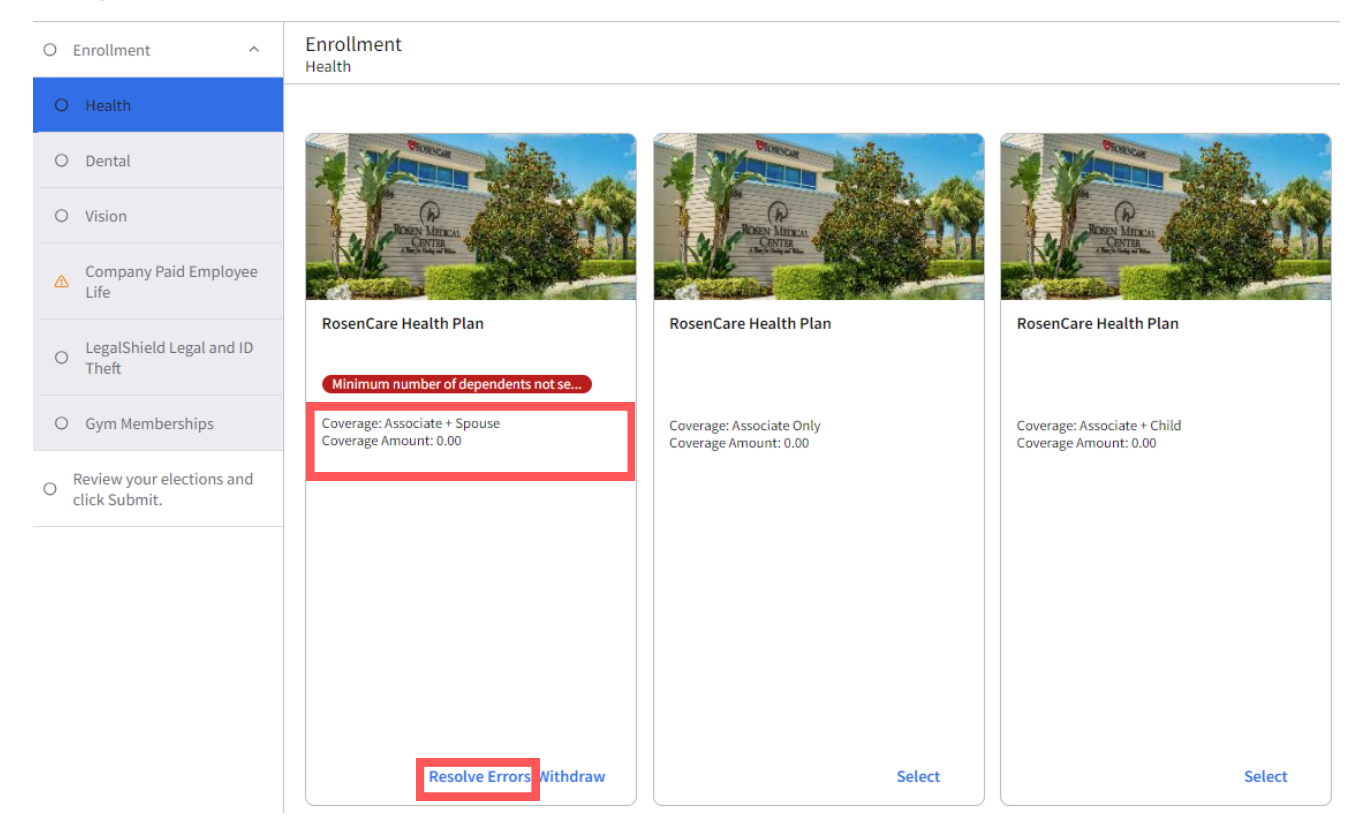

11

Para crear un dependiente nuevo, haga clic en **Create New Dependent**. Llene el (primer nombre) First Name, (apellido) Last Name, (parentesco) Relationship y (fecha de nacimiento) Birthday. Haga clic en **Submit**. Salte al próximo paso si no necesita crear un dependiente nuevo.

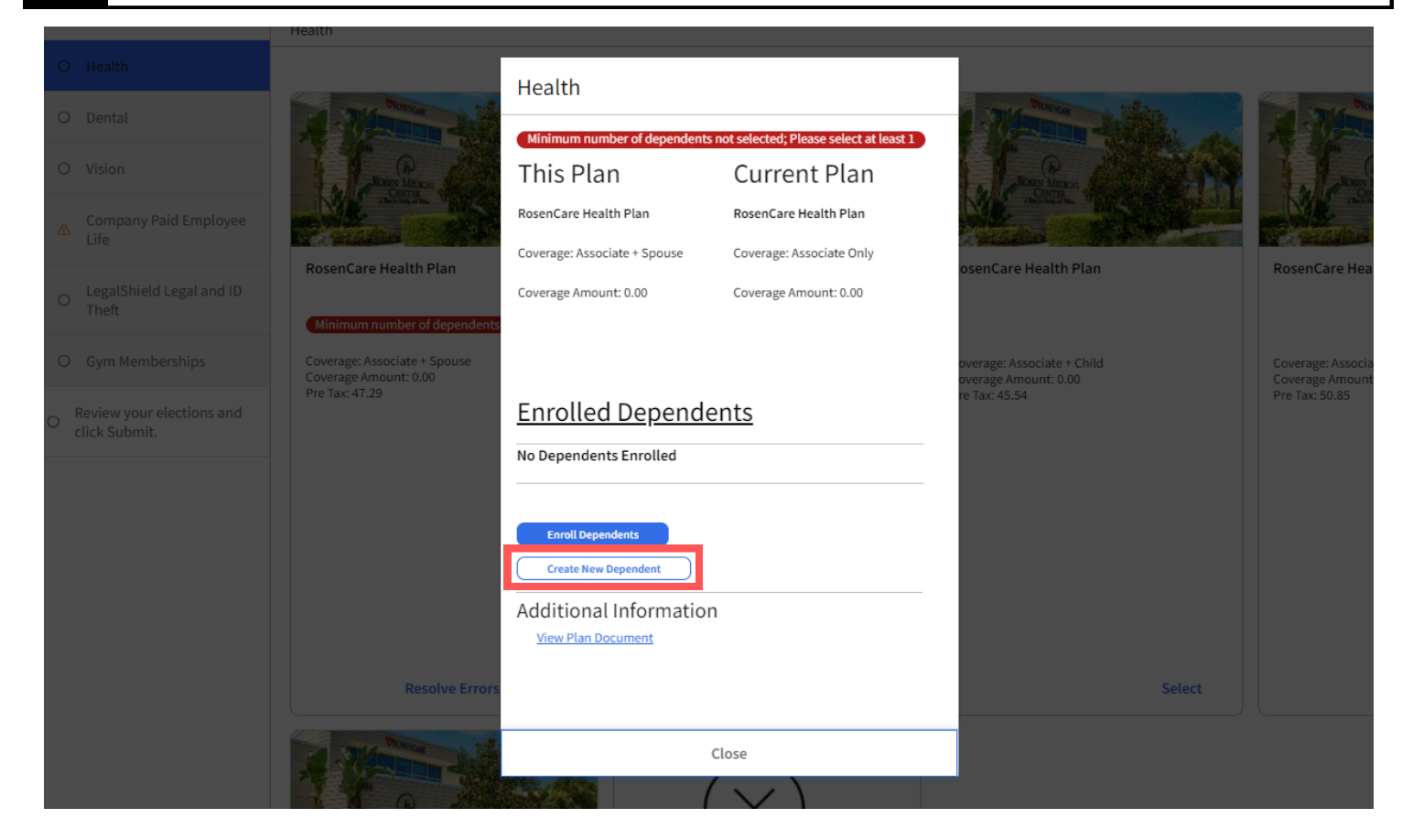

| O Enrollment                    | Enrollment                                                                                              |                 |                      |  |  |  |  |  |
|---------------------------------|----------------------------------------------------------------------------------------------------|-----------------|----------------------|--|--|--|--|--|
| O Health                        | Add Dependent                                                                                           |                 |                      |  |  |  |  |  |
| O Dental                        | Name * First Name * Middle Name                                                                         | * Last Name *   |                      |  |  |  |  |  |
| Company Paid Emp<br>Life        | Additional Naming Options Personal Information Relationship * Birthdate *                               | Gender *        | RosenCare Health Pla |  |  |  |  |  |
| O LegalShield Legal an<br>Theft | Ξα. Ξ                                                                                                   | · ·             |                      |  |  |  |  |  |
| O Gym Memberships               | Sym Memberships Identification Number US Us Us Us Us Us Us Us Us Us Us Us Us Us                         |                 |                      |  |  |  |  |  |
| click Submit.                   | Telephone Numbers                                                                                       |                 |                      |  |  |  |  |  |
|                                 | Work Phone Work Extension                                                                               |                 |                      |  |  |  |  |  |
|                                 | Address Email Address Address O Other Address Same As Resource Residence Address Same As Resource Notes | failing Address |                      |  |  |  |  |  |
|                                 |                                                                                                    |                 |                      |  |  |  |  |  |
|                                 | Cancel                                                                                                  | Submit          |                      |  |  |  |  |  |

| Health                                                |                                           |                                      |                                                    |                                      |
|-------------------------------------------------------|-------------------------------------------|--------------------------------------|----------------------------------------------------|--------------------------------------|
|                                                       | Health                                    |                                      |                                                    |                                      |
| A Rideman Al                                          |                                           | nataolastadi Diasan salastat kusat 1 | A STATE AND A STATE OF                             | a stan                               |
| 1 C C                                                 | This Plan                                 | Current Plan                         | P. P. State                                        |                                      |
| No State Vices                                        | RosenCare Health Plan                     | RosenCare Health Plan                | Net state 1 State 1                                |                                      |
| RosenCare Health Plan                                 | Coverage: Associate + Spouse              | Coverage: Associate Only             | osenCare Health Plan                               | RosenCare Hea                        |
| Minimum number of dependents                          | Coverage Amount: 0.00                     | Coverage Amount: 0.00                |                                                    |                                      |
| Coverage: Associate + Spouse<br>Coverage Amount: 0.00 |                                           |                                      | overage: Associate + Child<br>overage Amount: 0.00 | Coverage: Associa<br>Coverage Amount |
| Pre Tax: 47.29                                        | Enrolled Depende                          | ents                                 | re Tax: 45.54                                      | Pre Tax: 50.85                       |
|                                                       | No Dependents Enrolled                    |                                      |                                                    |                                      |
|                                                       | Enroll Dependents<br>Create New Dependent |                                      |                                                    |                                      |
|                                                       | Additional Information                    | 1                                    |                                                    |                                      |
|                                                       | View Plan Document                        |                                      |                                                    |                                      |
| Resolve Errors                                        |                                           |                                      | Select                                             |                                      |
| 1                                                     |                                           | Close                                |                                                    |                                      |
|                                                       |                                           |                                      |                                                    |                                      |

|                                                                      | Coverage: Asso | ciate + Spouse    | Coverage: Associate On | lv |                                                                     |
|----------------------------------------------------------------------|----------------|-------------------|------------------------|----|---------------------------------------------------------------------|
| osenCare Health Plan                                                 |                |                   |                        |    | osenCare Health Plan                                                |
|                                                                      | Coverage Amo   | unt: 0.00         | Coverage Amount: 0.00  |    |                                                                     |
| Minimum number of dependents                                         | Pre Tax: 47.29 | Enroll Depe       | endent                 |    |                                                                     |
| overage: Associate + Spouse<br>overage Amount: 0.00<br>re Tax: 47.29 |                | Select Dependents | To Enroll *            |    | overage: Associate + Child<br>overage Amount: 0.00<br>re Tax: 45 54 |
|                                                                      | <u>Enrolle</u> |                   | <b>*</b>               |    | 10100.45.54                                                         |
|                                                                      | No Depende     |                   |                        |    |                                                                     |
|                                                                      | Enroll Dep     | Cancel            | Submit                 |    |                                                                     |
|                                                                      | Create Nev     | Dependent         |                        |    |                                                                     |

| nCare Health Plan                                       | Coverage: Asso | ciate + Spouse     | Coverage: Ass | sociate Only | osenCare Health Plan                                                |
|---------------------------------------------------------|----------------|--------------------|---------------|--------------|---------------------------------------------------------------------|
|                                                         | Coverage Amou  | int: 0.00          | Coverage Amo  | ount: 0.00   |                                                                     |
| mum number of dependents                                | Pre Tax: 47.29 | Enroll Depe        | ndent         |              |                                                                     |
| age: Associate + Spouse<br>age Amount: 0.00<br>x: 47.29 |                | Select Dependents  | To Enroll *   |              | overage: Associate + Child<br>overage Amount: 0.00<br>re Tax: 45.54 |
|                                                         | <u>Enrolle</u> |                    |               | <b>▼</b>     |                                                                     |
|                                                         | No Depende     | All                |               |              |                                                                     |
|                                                         |                | John D             | oe            |              |                                                                     |
|                                                         | Enroll Der     | Jane D             | oe            |              |                                                                     |
|                                                         | Create Net     |                    |               |              |                                                                     |
|                                                         | Additiona      | 0 selected (20 max | ximum)        |              |                                                                     |
|                                                         |                | ocument            |               |              |                                                                     |

|             | Coverage Amo   | unt: 0.00            | Coverage Amount: 0.00 |                            |
|-------------|----------------|----------------------|-----------------------|----------------------------|
| dependents  | Pre Tax: 47.29 | Enroll Deper         | ndent                 |                            |
| Spouse<br>0 |                | Select Dependents To | Enroll *              | overage: Ass<br>overage Am |
|             | <u>Enrolle</u> | Jane Doe             | Ŧ                     | re Tax: 45.54              |
|             | No Depende     |                      |                       |                            |
|             | Earoll Dec     | Cancel               | Submit                |                            |
|             | Enfott Dep     |                      |                       |                            |

Next

3

Previous

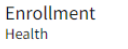

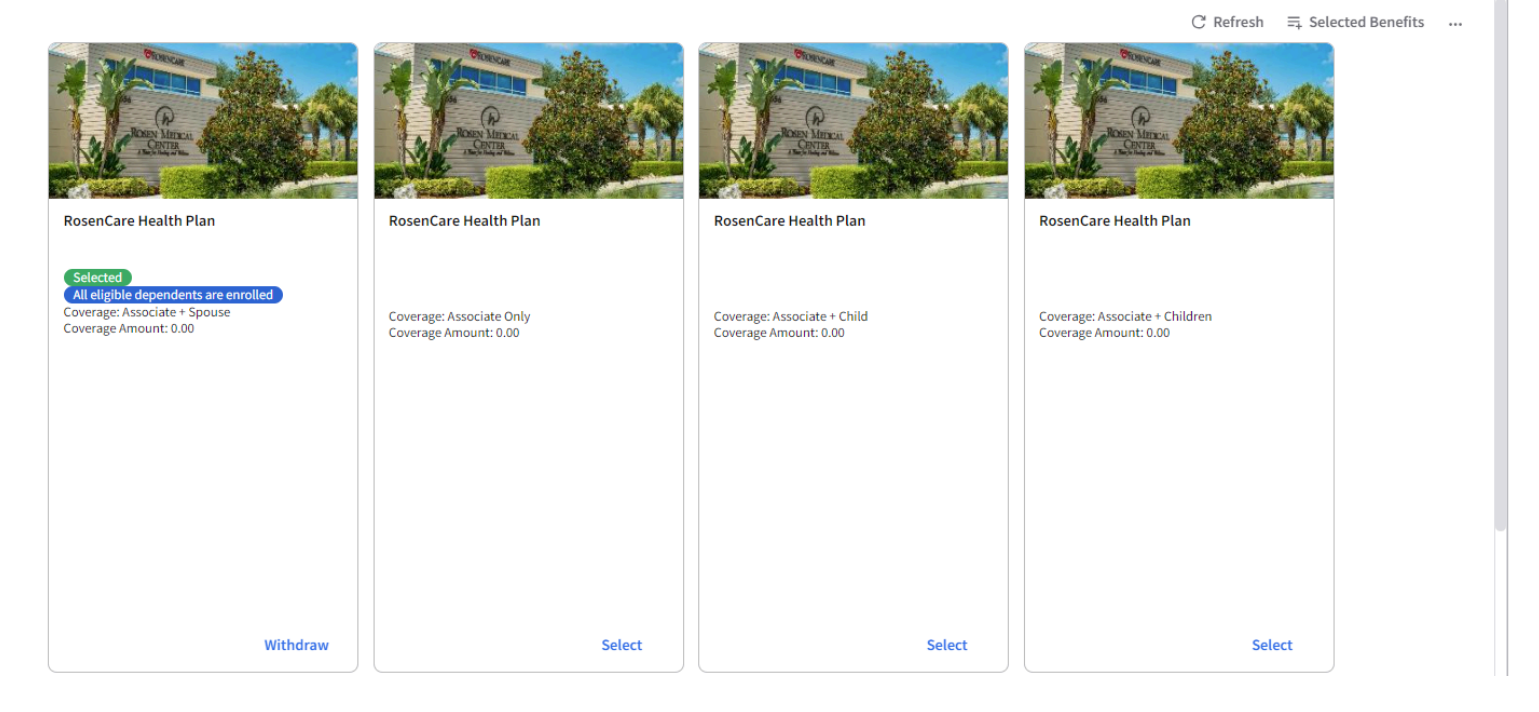

Vea las opciones dentales de HMO y PPO, incluyendo su plan actual. Para completar esta sección siga el **paso 10**.Para declinar o cancelar cobertura, seleccione el **Dental Waive plan.** Si no necesita ningún cambio, haga clic en **Next.** 

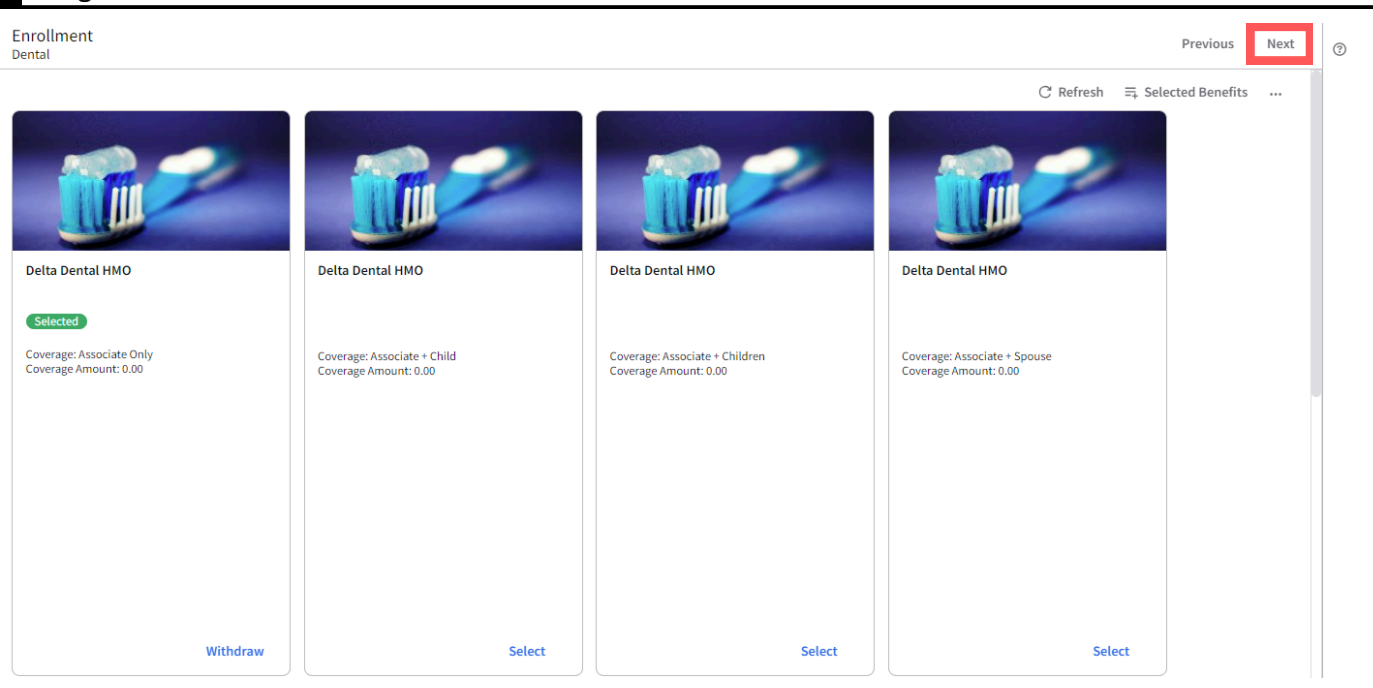

13

Vea las opciones de cobertura del plan de visión, incluyendo la actual.Para completar esta página siga el **paso 10**. Para declinar o cancelar cobertura, seleccione Vision Waive plan. Si no requiere cambios haga clic en **Next**.

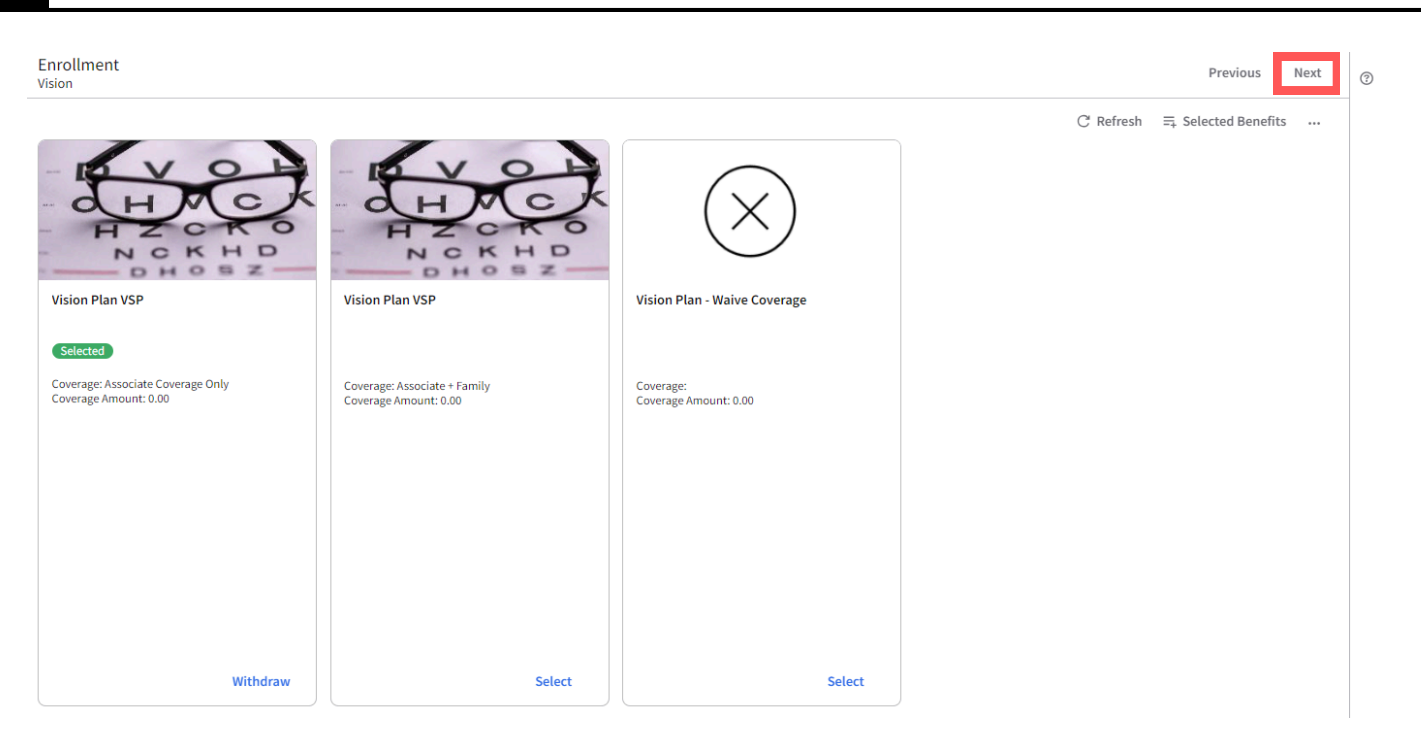

Seguro de vida pagado por la empresa: Haga clic en el plan y vea los beneficiaros para **Resolve Warnings** (resolver alertas) o cambiar beneficiarios, haga clic en **Select Beneficiary**, escoja un **Beneficiary** haciendo clic en el **icono de la lupa**. Escoja (primario) Primary or (contingente) Contingent, (porcentaje) Percent, luego haga clic en **Submit**. Haga clic en **Submit** nuevamente. Para remover un beneficiario, haga clic en **Deselect Beneficiary** y siga los pasos anteriors para escoger su nuevo beneficiario y haga clic en **Next**.

| Enrollment<br>Company Paid Employee Life                                                                                                    |            | Previous Nex          | t 💿 |
|----------------------------------------------------------------------------------------------------|------------|-----------------------|-----|
| Company Paid Life Insurance<br>No beneficiaries have been selected.                                                                                                    | C' Refresh | . ⇒ Selected Benefits |     |
| Company Paid Life Insurance   Company Paid Life Insurance   No beneficiaries have been selected   This Plan   Current Plan   Company Paid Life Insurance   Company Paid Life Insurance |            |                       |     |
| surance This Plan Company Paid Li Company Paid Li Eeen selee Enrolled No Beneficiarie Select Benefic Additional View Plan Doc Cancel Submit                                                                                                    |            |                       |     |

|                                  | Company Paid Emplo                       |                                             |  |
|----------------------------------|------------------------------------------|---------------------------------------------|--|
|                                  | This Plan<br>Company Paid Life Insurance | Current Plan<br>Company Paid Life Insurance |  |
| Company Paid Life Insurance      | Enrolled Beneficia                       | ries                                        |  |
| No beneficiaries have been selec | SPOUSE Jane Doe<br>December              |                                             |  |
|                                  | Primary<br>100.000%                      |                                             |  |
|                                  | Select Beneficiary Deselect Beneficiary  |                                             |  |
|                                  | Additional Information                   |                                             |  |
| Resolv                           |                                          |                                             |  |
|                                  | Cancel                                   | Submit                                      |  |

Enrollment Company Paid Employee Life

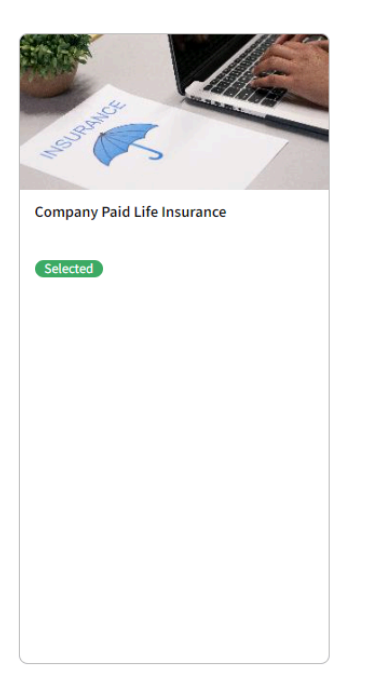

Previous

Next

3

16

Vea Legal Shield Legal y ID Theft Plans, incluyendo el que tiene actualmente.Para completar esta sección siga el **paso 10**. Si no necesita ningún cambio, haga clic en **Next.** Para declinar o renunciar a este plan, seleccione el **Legal Shield Waive plan**.

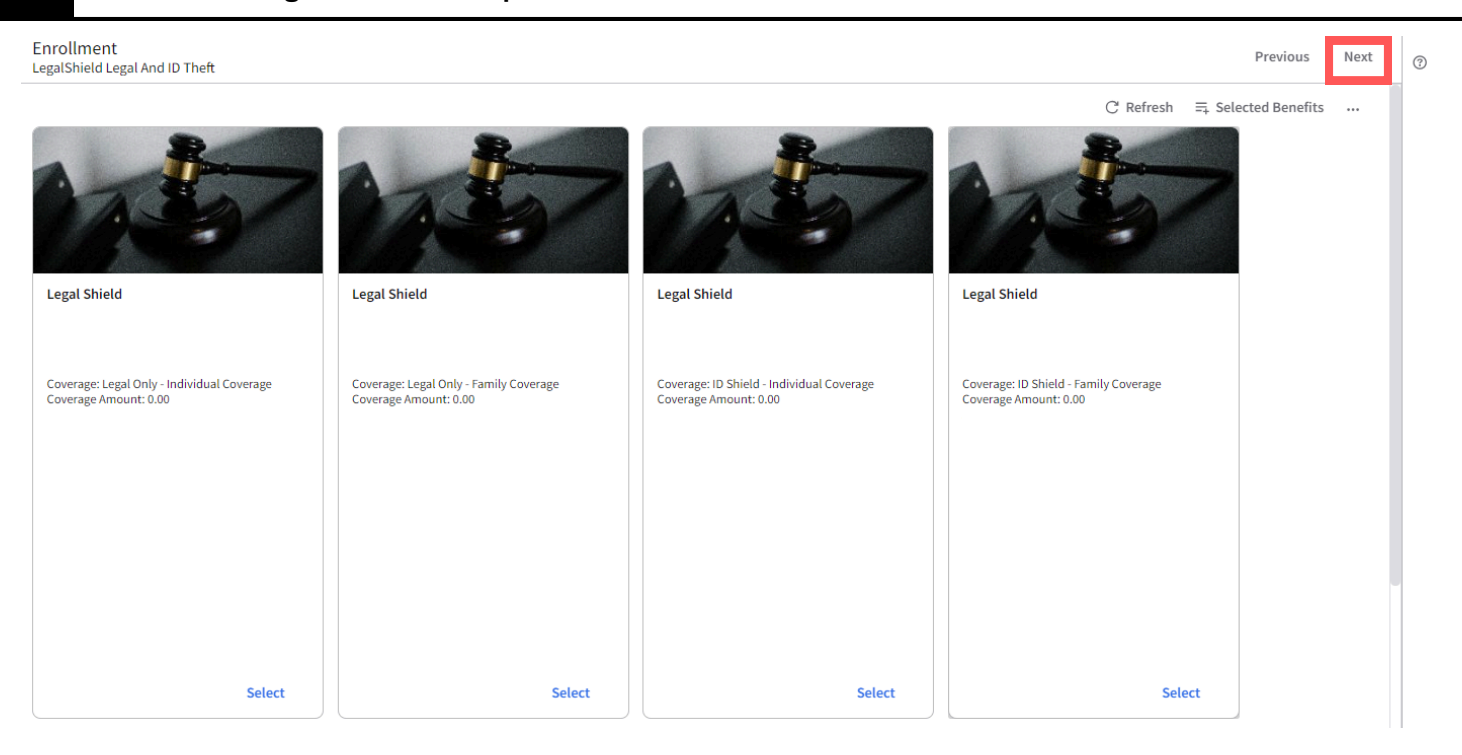

17

Vea las opciones de membresía de gimnasio, incluyendo la que tiene actualmente.Para completar esta página siga el **paso 10**. Para saltarse la inscripción, haga clic en **Next.** Proceda al **paso 18**.

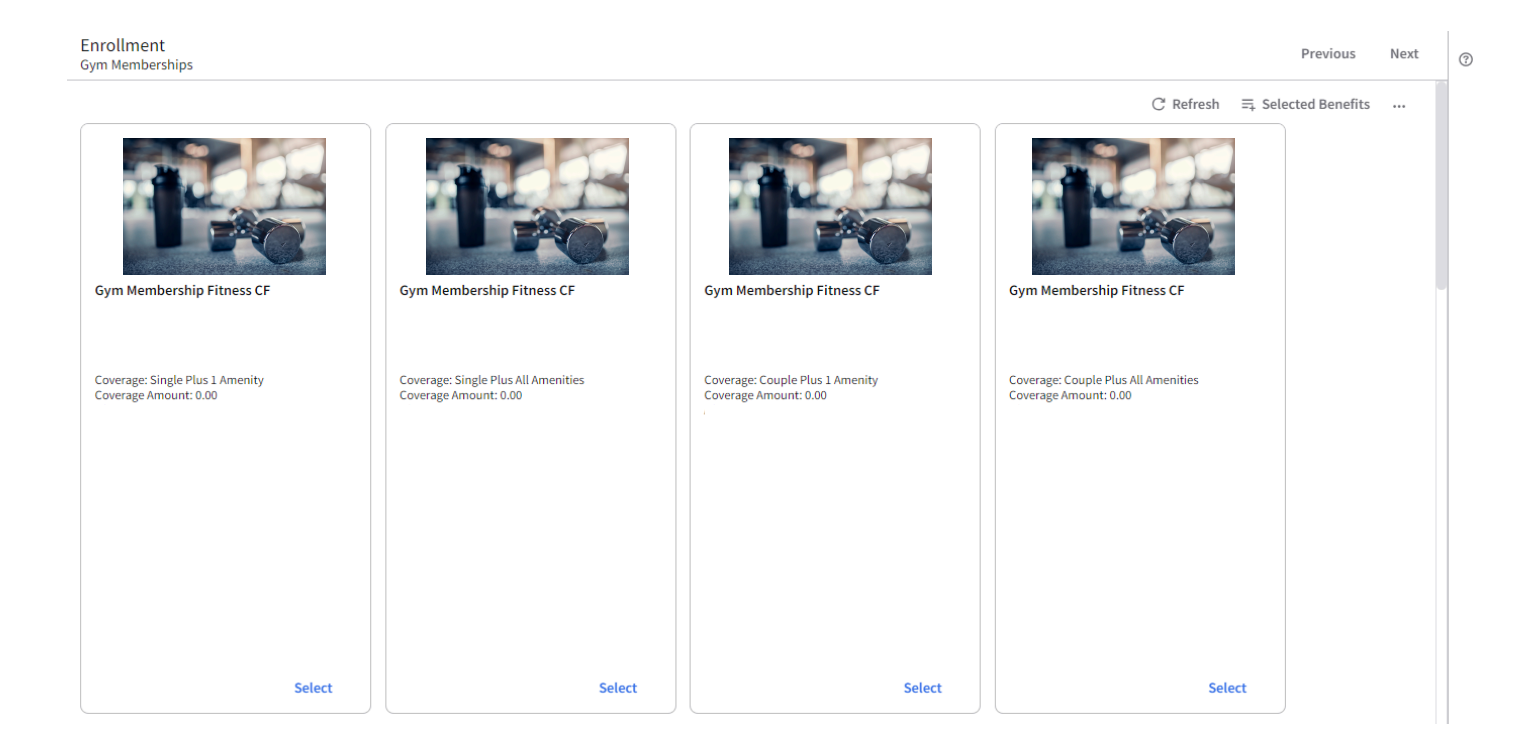

Para revisar sus beneficios seleccionados, haga clic en **Selected Benefits**.Revise cuidadosamente los beneficios seleccionados y haga clic en **Close**. Por último haga clic en **Next** para continuar.

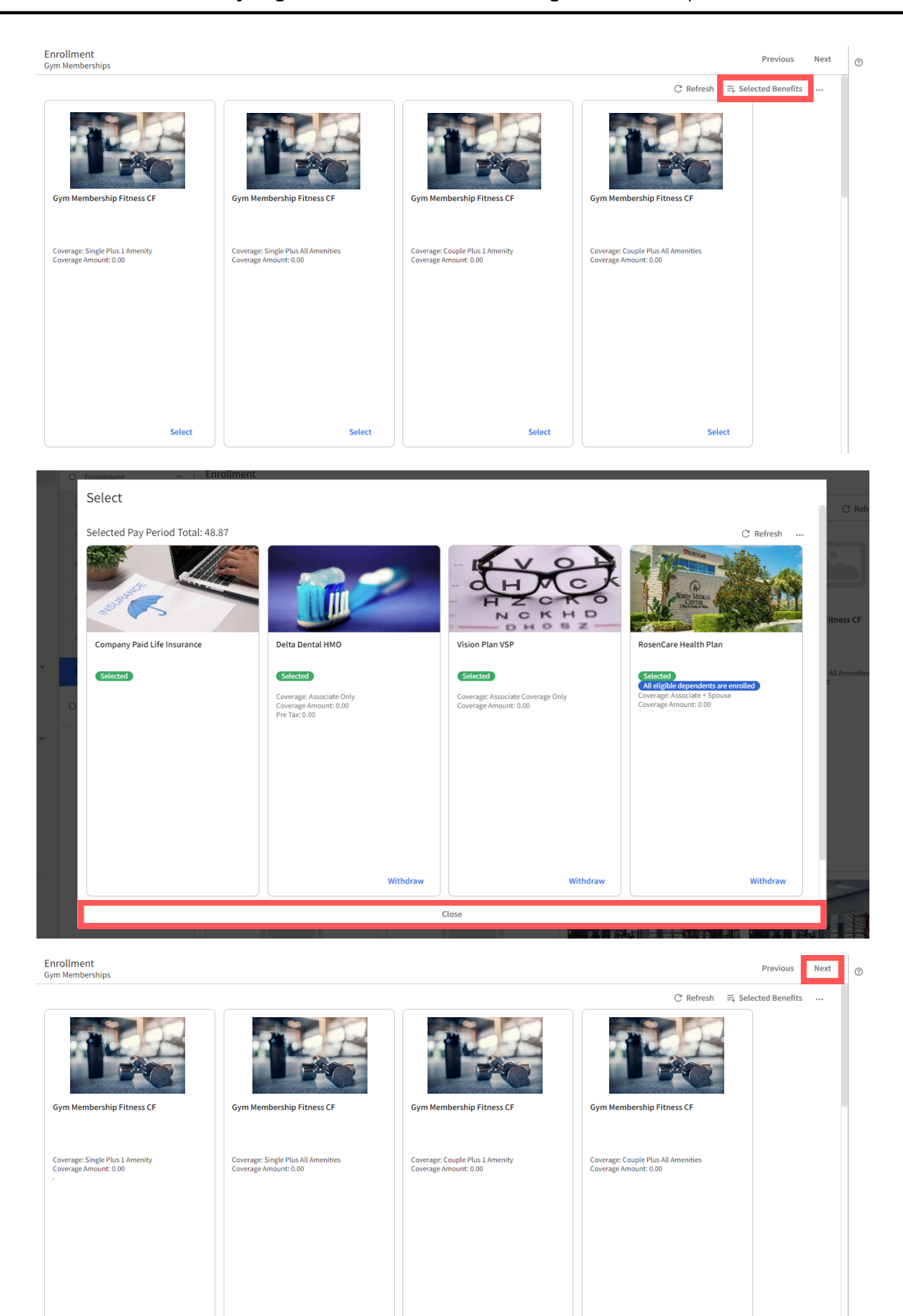

Select

Select

Select

Select

=

Revise el resumen de costo de los planes que eligió. Haga clic en **Submit** para continuar. **Escriba su primer nombre y apellido para firmar electonicamente, y la fecha de hoy**. Haga clic en **Submit** para finalizar su inscripción abierta.Por último, haga clic en **View Confirmation** y revise para comprobar la exactitud.

| Review your elections and click Submit.                                    |          | P | Previous |  |
|----------------------------------------------------------------------------|----------|---|----------|--|
|                                                                            |          |   |          |  |
| ROSEN HOTLLS& RESORTS"                                                     |          |   |          |  |
| Submit Your Enrollment<br>You must click SUBMIT to finish your enrollment. |          |   |          |  |
| Cost Summary                                                               |          |   |          |  |
| Pay Period                                                                 |          |   |          |  |
|                                                                            | Cost /   |   |          |  |
|                                                                            | Percent  |   |          |  |
| Type                                                                       | Employee |   |          |  |
| Health                                                                     | 47.29    |   |          |  |
| Dental                                                                     | 0.00     |   |          |  |
| Vision                                                                     | 1.58     |   |          |  |
| Company Paid Employee Life                                                 | 0.00     |   |          |  |
| LegalShield Legal and ID Theft                                             | 0.00     |   |          |  |
| Gym Memberships                                                            | 0.00     |   |          |  |
| Pay Period Total                                                           | 48.87    |   |          |  |

| Submit Your Enrollment<br>You must click SUBMIT to finish your en | rollment.                      |                             |          |  |
|-------------------------------------------------------------------|--------------------------------|-----------------------------|----------|--|
|                                                                   | Submit                         |                             |          |  |
| Cost Summary                                                      | Click Submit to confirm you ar | re submitting your benefits |          |  |
| Pay Period                                                        | Type your first and last nan   | ne to electronically sign.  |          |  |
|                                                                   | Signature                      |                             | Cost /   |  |
|                                                                   |                                |                             | Percent  |  |
| Туре                                                              | Date                           |                             | Employee |  |
| Health                                                            | E                              |                             | 47.29    |  |
| Dental                                                            |                                |                             |          |  |
|                                                                   |                                |                             | 1.58     |  |
| Company Paid Employee Life                                        |                                |                             | 0.00     |  |
| LegalShield Legal and ID Theft                                    | <b>1</b>                       | 0. h                        | 0.00     |  |
|                                                                   | Cancel                         | Submit                      | 0.00     |  |
| Pay Period Total                                                  |                                |                             | 48.87    |  |

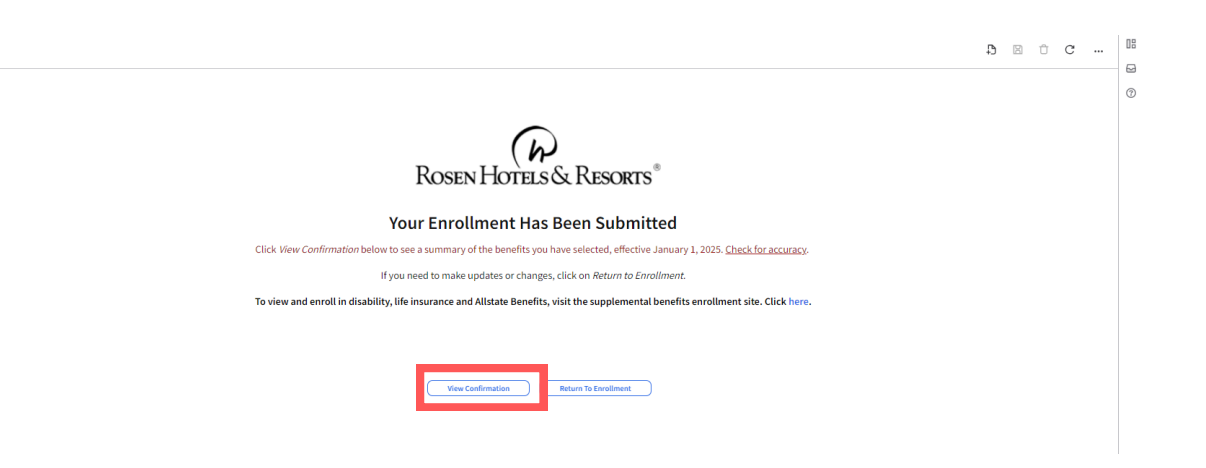